## Configurer un proxy internet sur une connexion wifi d'une tablette Android

- 1. Ouvrir les paramètres système Android et aller dans le menu WiFi.
- **2.** Localiser le nom du wifi auquel il faut installer le proxy.

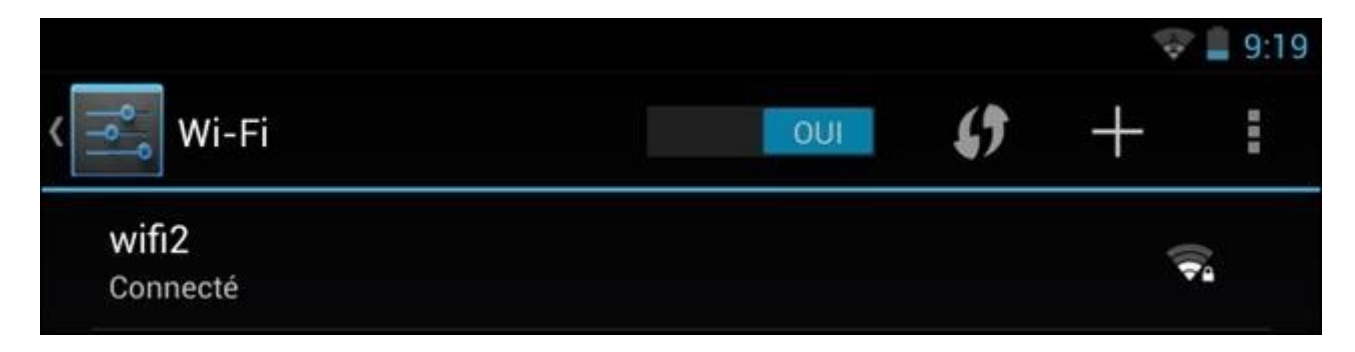

3. Rester appuyé avec le doigt sur la ligne de la connexion wifi et choisir Modifier le réseau dans le menu qui apparait.

| Official and MDAO  |  |
|--------------------|--|
| wifi2              |  |
| Retirer le réseau  |  |
| Modifier le réseau |  |
| Entrepreteren      |  |

4. Selon les tablettes, il faut peut-être faire défiler le texte pour voir apparaitre la ligne Afficher les options avancées : cocher cette case.

| ετατ                    | Connecte                 |
|-------------------------|--------------------------|
| Intensité du sigr       | nal Bonne                |
| Vitesse de<br>connexion | 19Mbps                   |
| Sécurité                | WPA/WPA2 PSK             |
| Adresse IP              | 192.168.0.219            |
| Mot de passe            | (aucune modification)    |
|                         | Afficher le mot de passe |
| Afficher les opti       | ions avancées            |

| Intensité du signa  | Satisfaisante            |  |
|---------------------|--------------------------|--|
| Sécurité            | WPA/WPA2 PSK             |  |
| Mot de passe        | (aucune modification)    |  |
|                     | Afficher le mot de passe |  |
| Afficher les optior | is avancées              |  |
| Paramètres proxy    | Aucun                    |  |
| Paramètres IP       | Protocole DHCP           |  |

5. Sur la ligne **Paramètres proxy**, choisir **Manuel** et indiquer les informations nécessaires : **Nom d'hôte du proxy** : proteco.ac-rouen.fr et **Port du proxy : 3128**.

| Intensité du signal    | Satisfaisante                                                                                           |  |
|------------------------|----------------------------------------------------------------------------------------------------|--|
| Sécurité               | WPA/WPA2 PSK                                                                                            |  |
| Mot de passe           | (aucune modification)                                                                                   |  |
|                        | Afficher le mot de passe                                                                                |  |
| Afficher les option    | s avancées                                                                                              |  |
| Paramètres proxy       | Manuel                                                                                                  |  |
|                        | Le proxy HTTP est utilisé par le navigateur,<br>mais ne peut pas l'être par les autres<br>applications. |  |
| Nom d'hôte du<br>proxy | proteco.ac-rouen.fr                                                                                     |  |
| Port du proxy          | 3128                                                                                                    |  |
|                        |                                                                                                    |  |

Ce tutoriel s'applique aux tablettes Nexus, HTC, LG, Samsung, etc... qui tournent sous Android 4+.